WWW.ORIFLAME.UZ

## История заказов и страница деталей заказа.

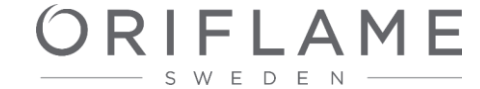

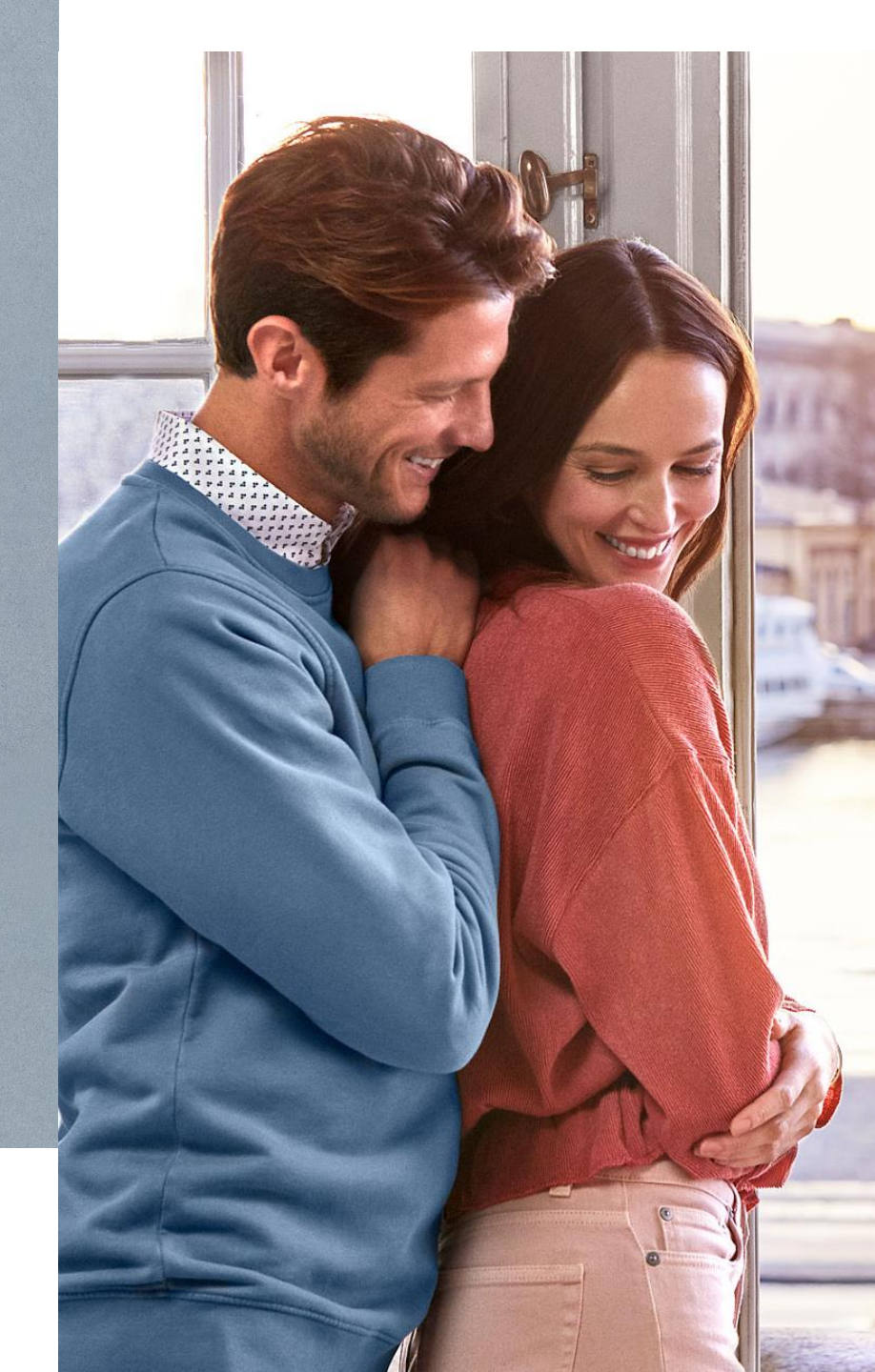

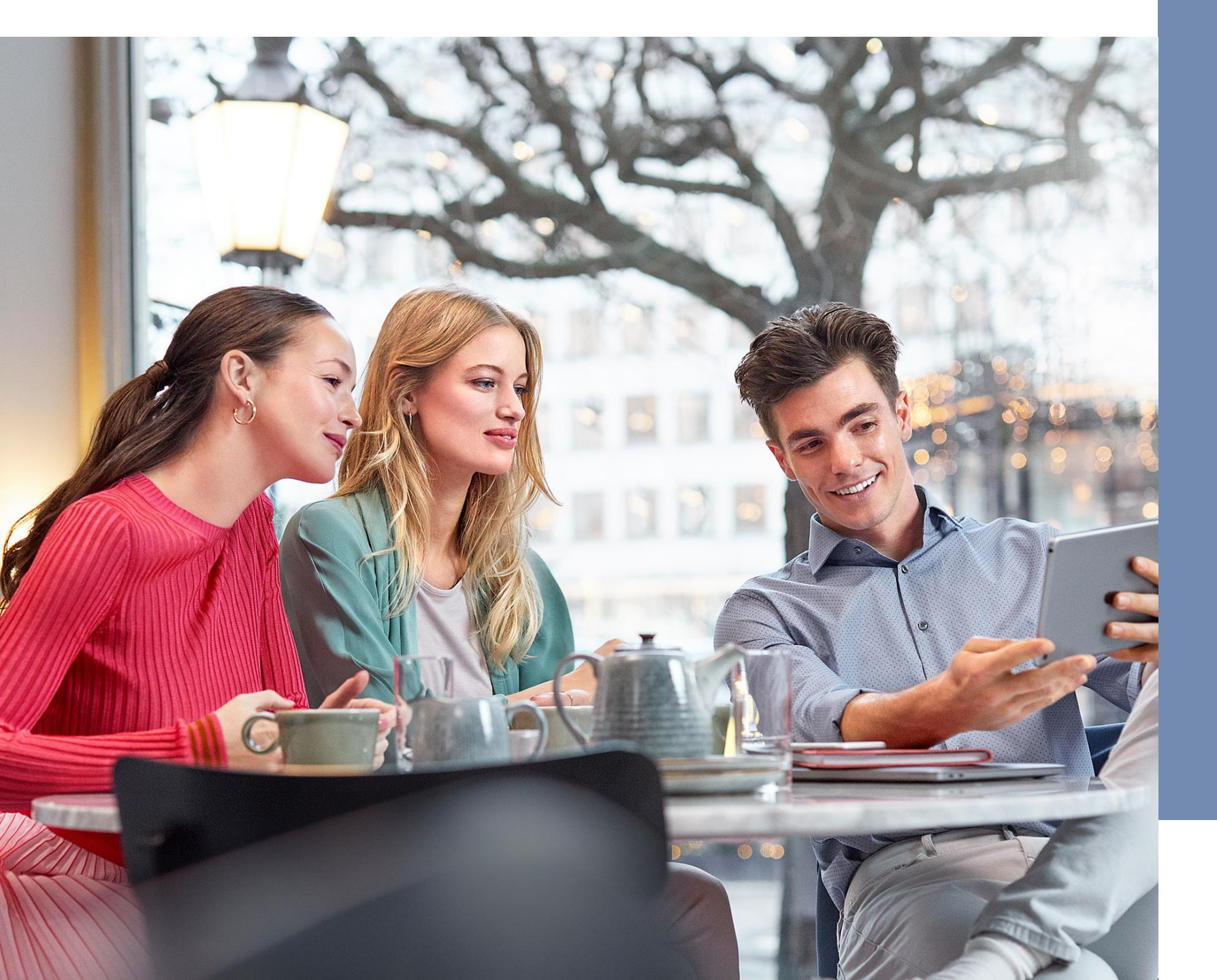

WWW.ORIFLAME.UZ

Страница истории заказов

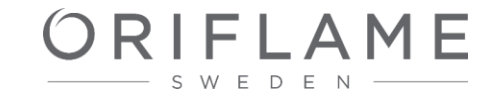

ПРИСОЕДИНЯЙСЯ

ORIFLAME - SWEDEN

Страница истории заказов

Q

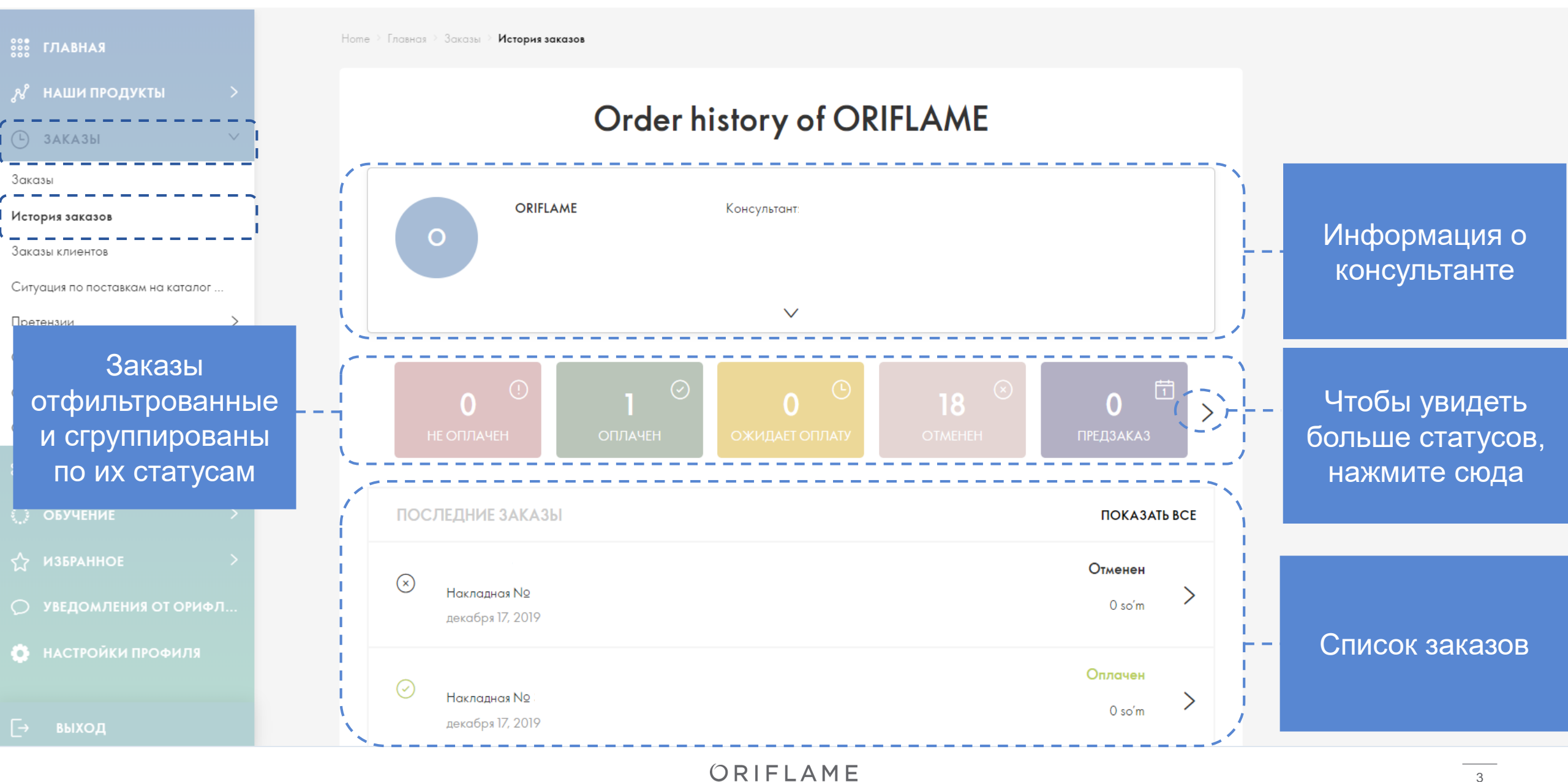

Страница истории заказов

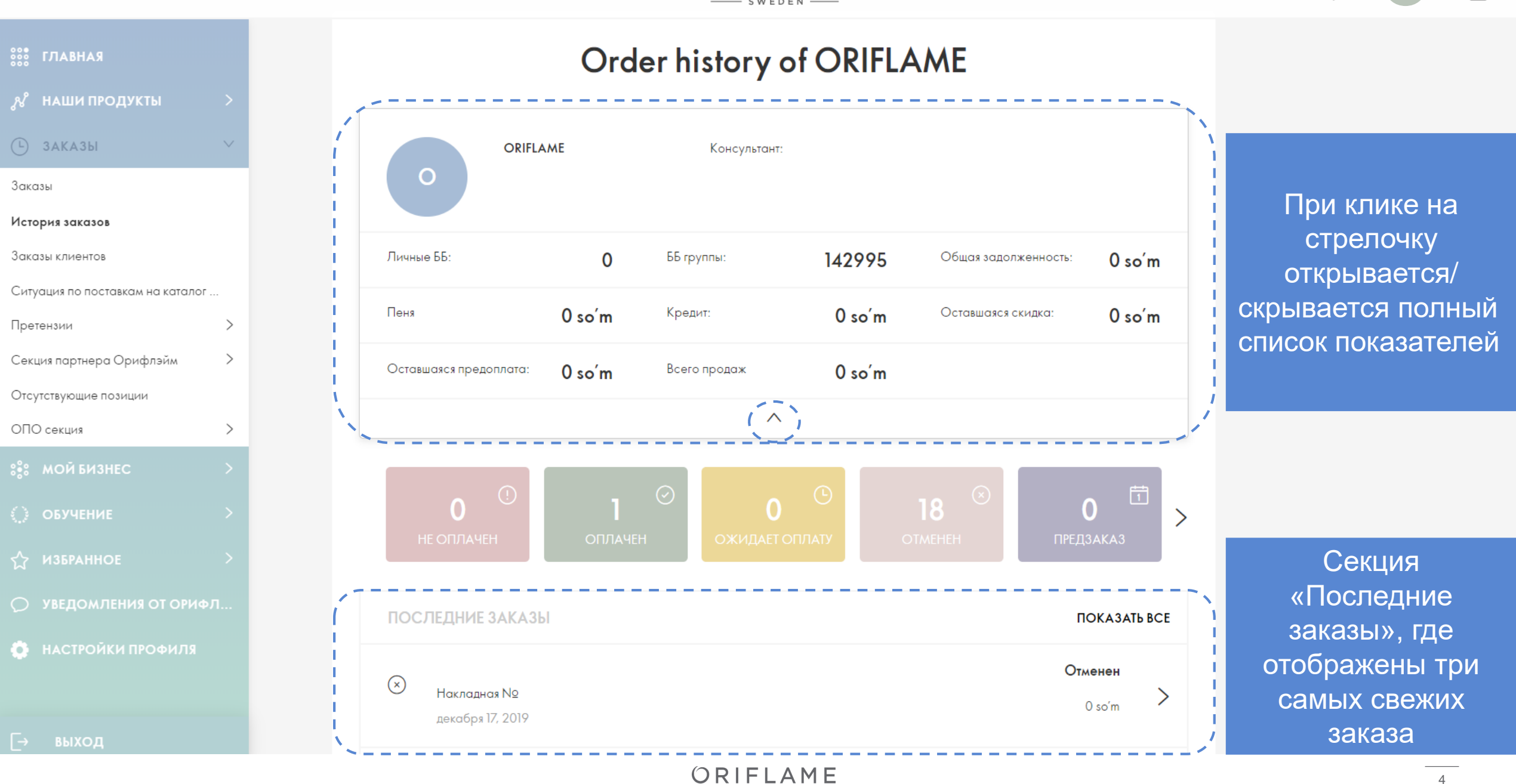

ORIFLAME

## Order history of ORIFLAME

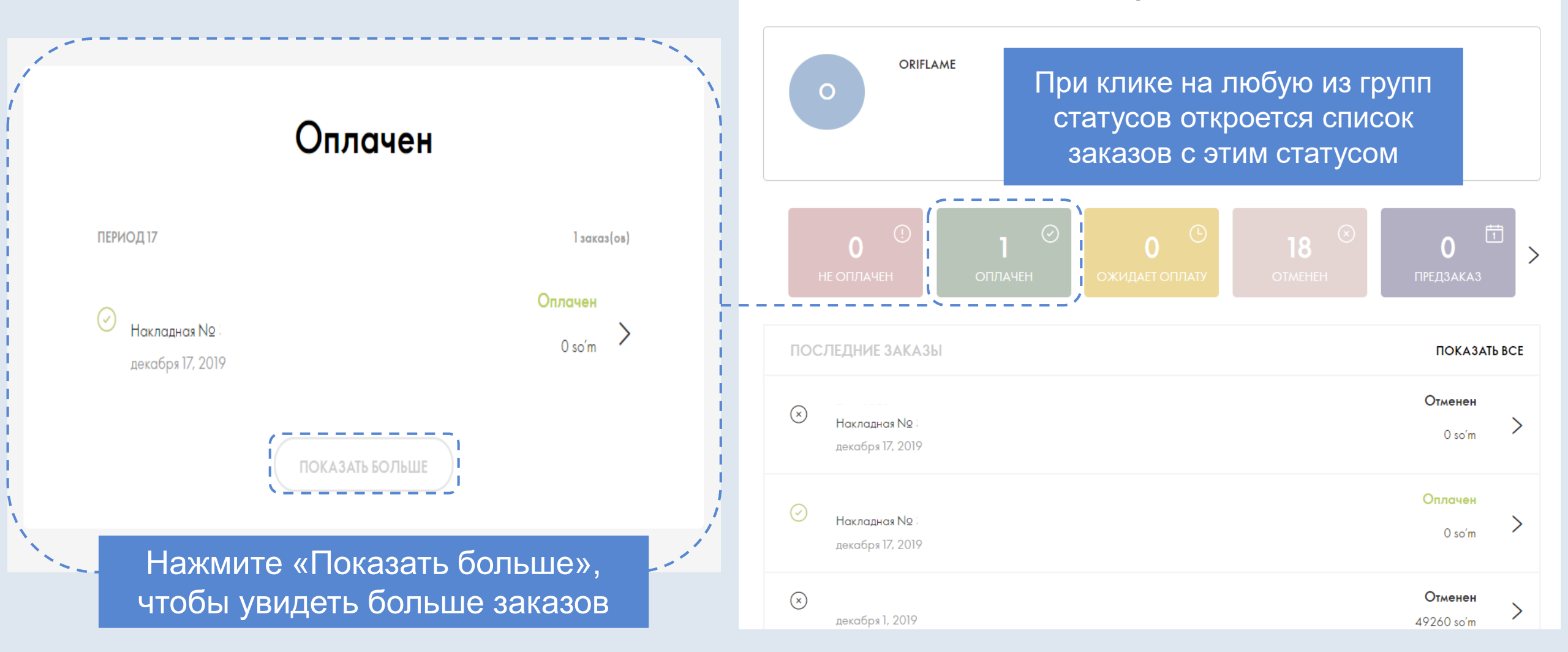

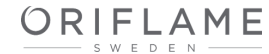

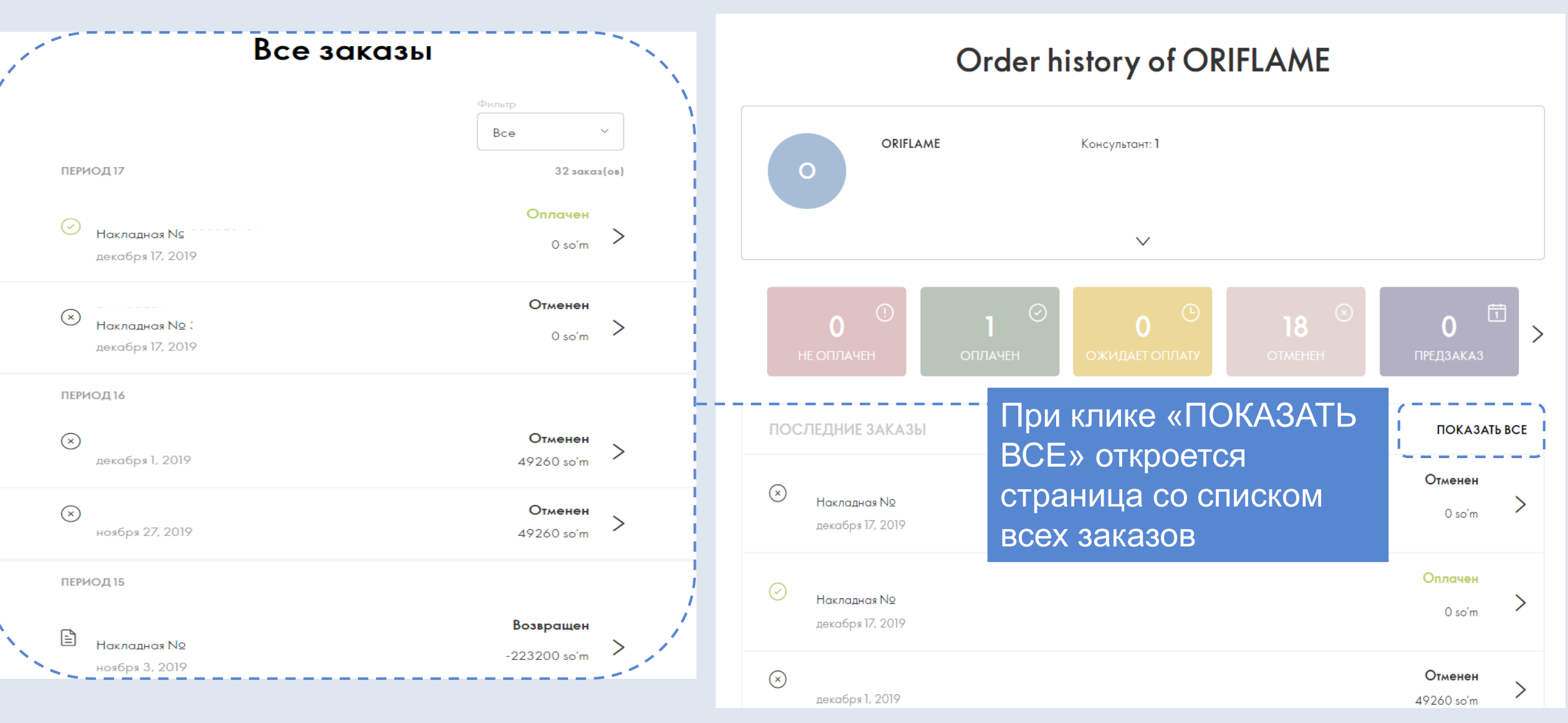

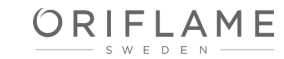

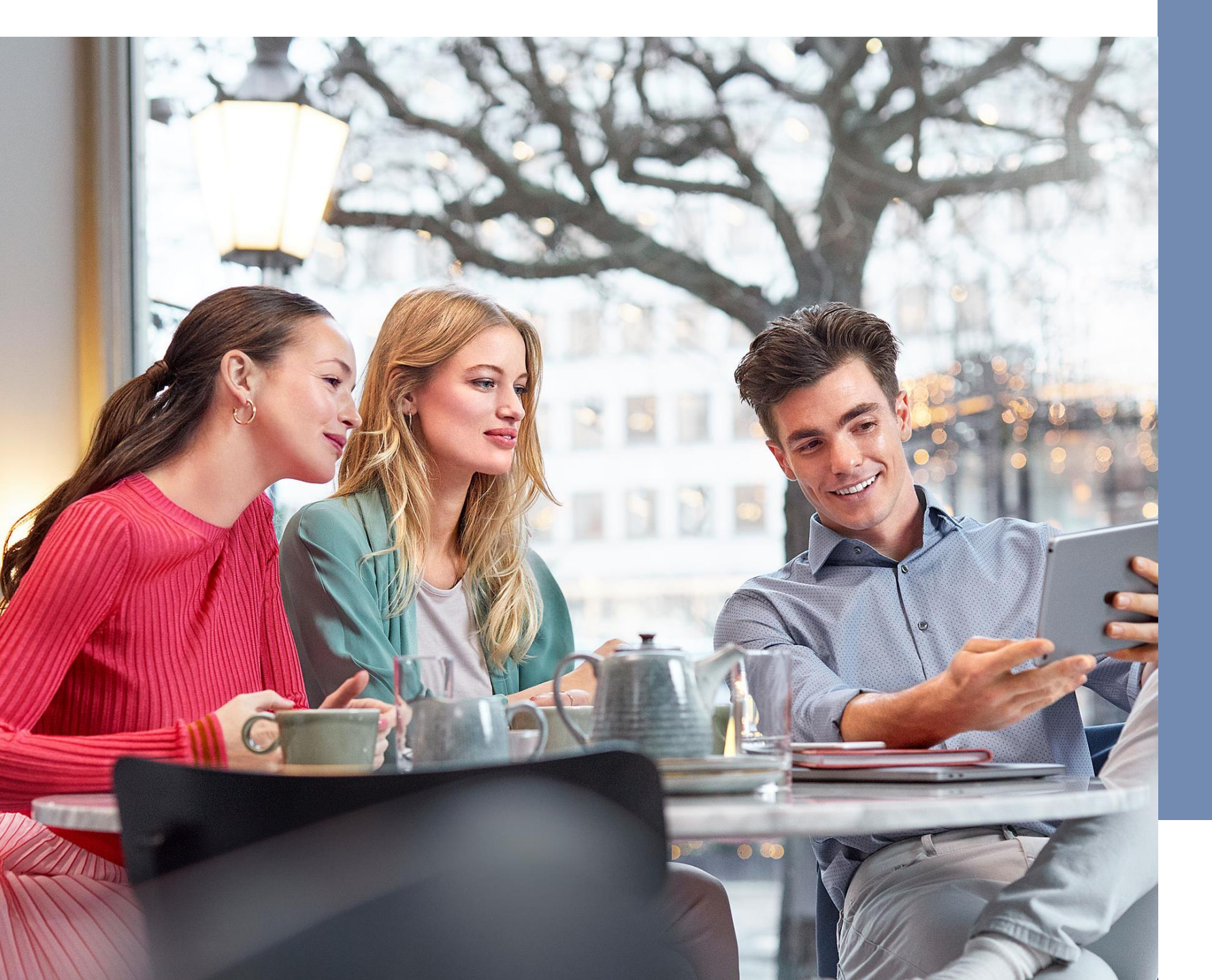

WWW.ORIFLAME.UZ

Страница с деталями заказа.

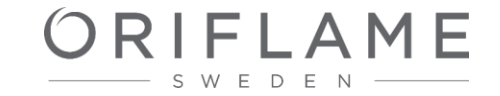

## Страница с деталями заказа

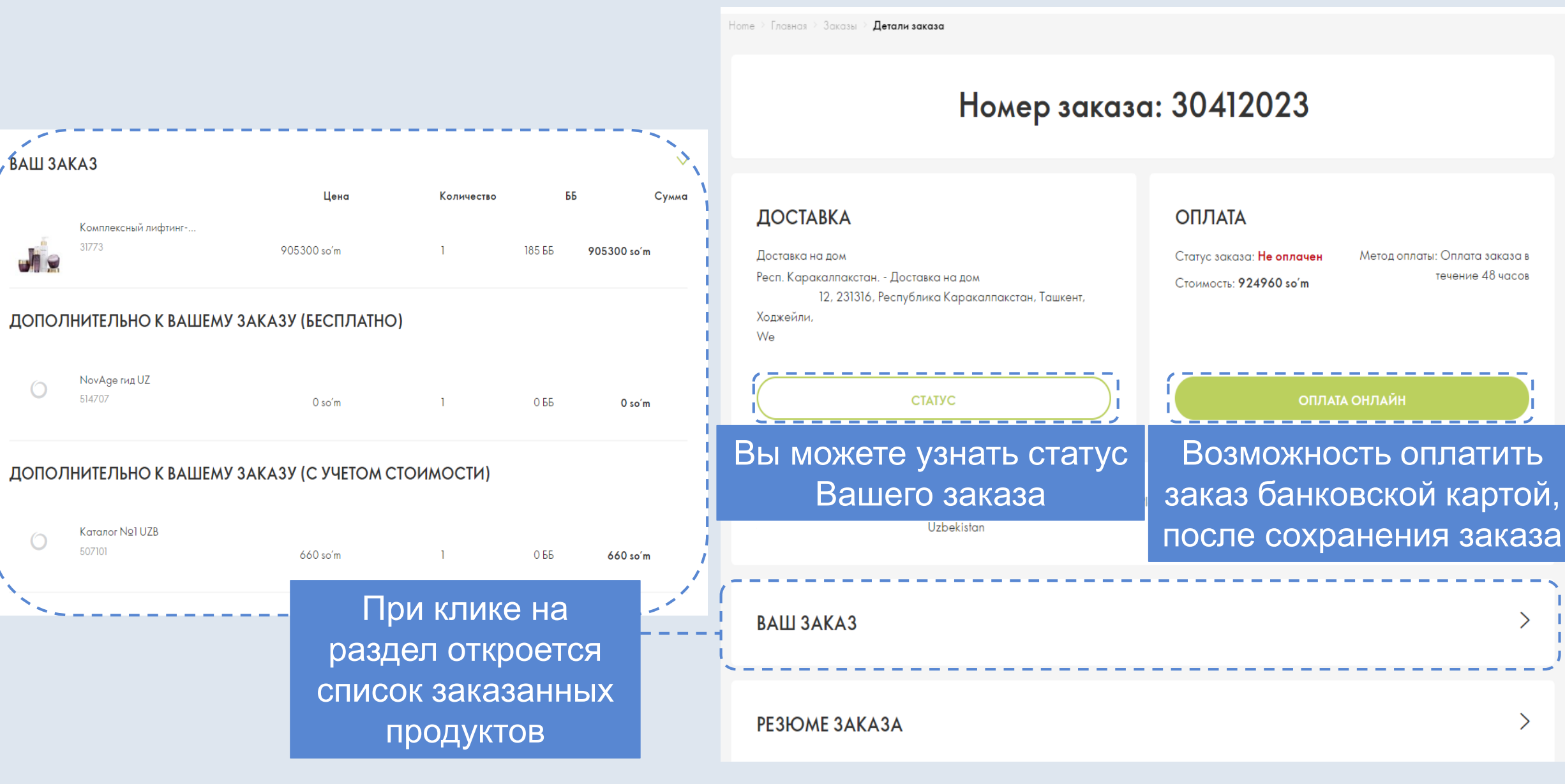

ORIFLAME

•••

## Страница с деталями заказа

Home > Главная > Заказы > Детали заказа

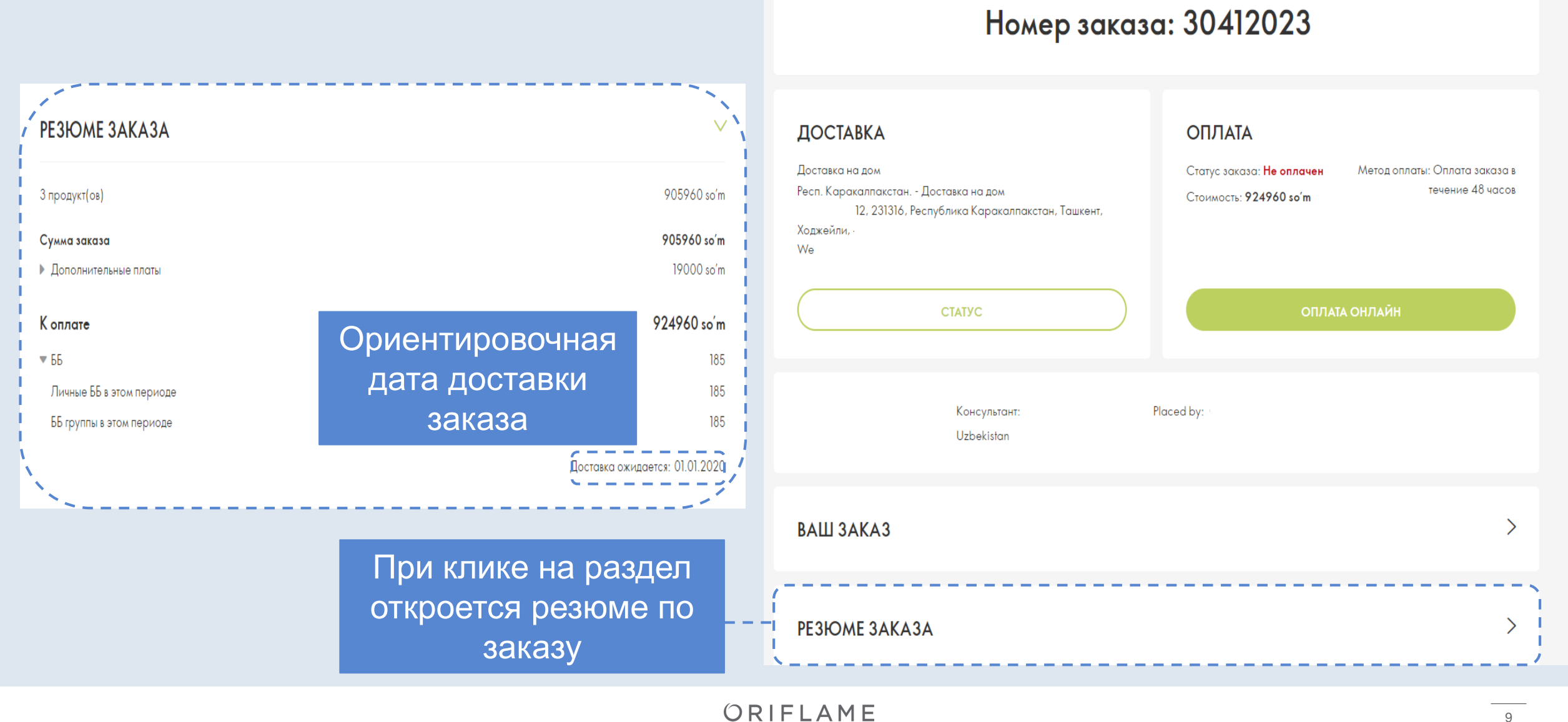

...